## How to Check Progress in PowerSchool (Report Cards)

Staff Directory

2 8 Q

- Log in to your PowerSchool account. To find the PowerSchool website:
  - Go to : <u>https://www.cassd63.org/</u>

**Cass School District 63** 

• Click on "PowerSchool Login"

Where the focus is on the child

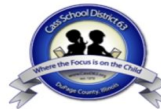

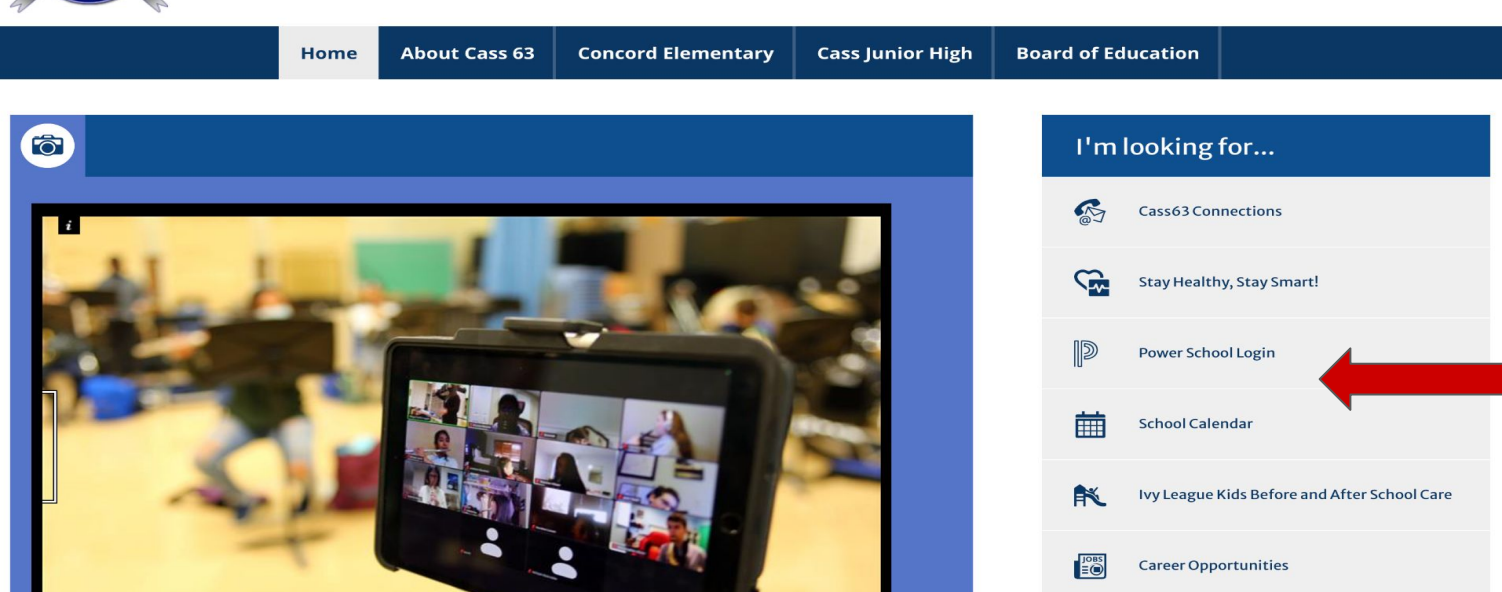

- Log in using your credentials. If you do not know your credentials, contact:
  - Amy Perez at Concord Elementary School: APerez@CassD63.org
  - Maggie Adelman at Cass Junior High School: MAdelman@CassD63.org

| D PowerSchool SIS          |                              |  |  |  |  |  |  |
|----------------------------|------------------------------|--|--|--|--|--|--|
| Student and Parent Sign In |                              |  |  |  |  |  |  |
| Sign In Create Accour      | nt                           |  |  |  |  |  |  |
| Username                   | 1                            |  |  |  |  |  |  |
| Password                   |                              |  |  |  |  |  |  |
|                            | Forgot Username or Password? |  |  |  |  |  |  |
|                            | Sign In                      |  |  |  |  |  |  |

- Click "Grades and Attendance" on the toolbar on the left side of the screen
- Click the "Standards Grades" tab

| PowerSe                     | chool SIS                              | Welcome,  | Help        | Sign       | Out |
|-----------------------------|----------------------------------------|-----------|-------------|------------|-----|
| Chloe                       |                                        |           | 2 4         | !          | •   |
| Navigation                  | Standards Grades:                      |           |             |            |     |
| Attendance                  | Grades and Attendance Standards Grades | Yea       | r 23-24 ∨   |            |     |
| Attendance<br>History       |                                        | Expar     | nd All Co   | llapse All |     |
| Email<br>Notification       |                                        |           |             |            |     |
| Comments                    |                                        |           |             |            |     |
| Forms                       |                                        |           |             |            |     |
| School Bulletin             |                                        |           |             |            |     |
| Class<br>Registration       |                                        |           |             |            |     |
| My Calendars                |                                        |           |             |            |     |
| School<br>Information       |                                        |           |             |            |     |
| Report Card                 |                                        |           |             |            |     |
| Account<br>Preferences      |                                        | Standards | Grades Clas | ssic View  |     |
| PowerSchool<br>Registration | Legend                                 |           |             |            |     |

• Click "Expand All" to see your child's progress in each of the standards that have been assessed in each subject area.

| PowerScl               | nool SIS                               | Welcome, | He            | lp Sign     | Out |
|------------------------|----------------------------------------|----------|---------------|-------------|-----|
| Chloe                  |                                        |          | Ø 4           |             | ۲   |
| Navigation             | Standards Grades:                      |          |               |             |     |
| Grades and Attendance  | Grades and Attendance Standards Grades | Ye       | ar 23-24 v    | ·           |     |
| Grade History          |                                        |          |               |             |     |
| Attendance<br>History  |                                        | Exp      | and All C     | ollapse All |     |
| Email<br>Notification  | Current Classes                        |          |               |             |     |
| Teacher<br>Comments    |                                        |          |               |             |     |
| Forms                  |                                        |          |               |             |     |
| School Bulletin        |                                        |          |               |             |     |
| Class<br>Registration  |                                        |          |               |             |     |
| My Calendars           |                                        |          |               |             |     |
| School<br>Information  |                                        |          |               |             |     |
| Report Card            |                                        |          |               |             |     |
| Account<br>Preferences |                                        | Standard | ls Grades Cla | assic View  | (   |